# For financial advisers only

# How do I... manage regular contributions online for existing clients?

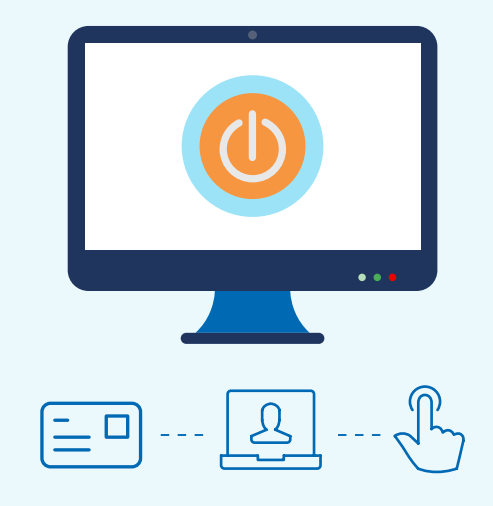

This guide shows you how to manage regular contributions online on the Aegon Platform for your existing clients' general investment account (GIA) and/or ISA.

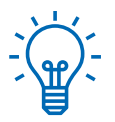

## Handy hint

This guide focuses on the steps to change a regular contribution. To cancel the regular contribution, select Stop regular contribution and confirm the instruction.

#### Manage regular contributions online

**1.** From the client summary screen choose the GIA or ISA you want to manage regular contributions for and select View and manage.

| Stocks & Shares ISA       £104,404.83       Includes cash of:     £25.42                                                                                                    | View and manage Top up Switch   Image: Top up Switch |
|----------------------------------------------------------------------------------------------------|------------------------------------------------------|
| Remaining ISA allowance: £20,000.00 - excluding any future regular contributions.<br>This assumes your client hasn't contributed to an ISA with another provider in this tax year. |                                                      |

2. Select Regulars tab and then Manage regulars.

| Regular contribution    |                            |                            |                       |                 |
|-------------------------|----------------------------|----------------------------|-----------------------|-----------------|
| £100.00 each month      |                            |                            |                       |                 |
| Collection date<br>25th | Next collection 25/03/2020 | Account number<br>****4507 | Sort code<br>** ** 07 | Manage regulars |

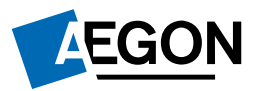

- 3. You'll see details of the regular contribution. Select Change.
- **4.** You can amend the Amount online. To change the monthly collection date, you'll need to **contact us**.

| Monthly contribution of £260.00 | )                                                              |
|---------------------------------|----------------------------------------------------------------|
| Amount                          | £ 260.00                                                       |
|                                 | Minimum monthly contribution is £1.00                          |
| Monthly collection date         | 25                                                             |
|                                 | To change the monthly collection date please <b>contact us</b> |

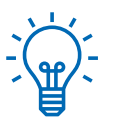

## Handy hint

You can submit changes to your client's contributions at any point throughout the month.

If you submit a change close to a collection date, we'll hold onto the request and deal with it once the collection process completes. If you need to make a further change to your client's contribution during this time you'll need to **contact us**.

5. You can then confirm if you'd like to change the funds your client is invested in.

#### A - No change to funds

**1A.** Select No when asked if you want to change the funds.

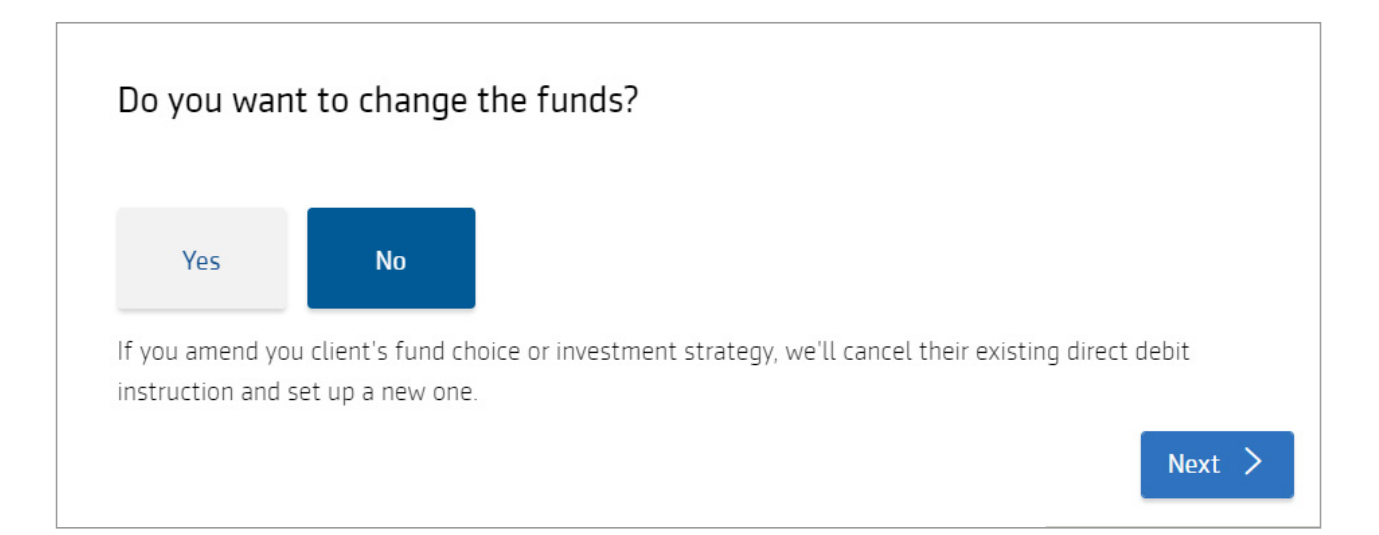

**2A.** In the Regular contributions investment strategy options you can view the fund allocation but won't be able to make changes to it.

| Contributions screen and update your choice.                                | 5.1                       |
|-----------------------------------------------------------------------------|---------------------------|
| Regular contributions investment strate                                     | ЗУ                        |
| Here you can view and manage your client's regular contributions' inve      | stment strategy.          |
| Fund                                                                        |                           |
|                                                                             |                           |
| Kames Abslut Rtrn Bd B Acc GBPDistribution type: AccumulationOCF/TER: 0.68% | <b>100.00%</b><br>£500.00 |
|                                                                             |                           |
| Do you want to make this your client's default investment strategy?         |                           |
|                                                                             |                           |

# **B** - Changing the funds

**1B.** Select Yes when asked if you want to change the funds.

| Do you wan                         | t to change th                            | e funds?             |                   |                   |                |
|------------------------------------|-------------------------------------------|----------------------|-------------------|-------------------|----------------|
| Yes                                | No                                        |                      |                   |                   |                |
| If you amend you instruction and s | ı client's fund choic<br>et up a new one. | e or investment stra | ategy, we'll canc | el their existing | ) direct debit |
|                                    |                                           |                      |                   |                   | Next >         |

**2B.** Confirm the advice basis of the transaction and then in Regular contributions investment strategy you can view and manage the funds.

| Regular contributions investment strate<br>Here you can view and manage your client's regular contributions' inve | gy<br>estment strategy. |
|----------------------------------------------------------------------------------------------------|-------------------------|
| Fund                                                                                                    | % allocation only       |
| ✓ You've allocated 100%                                                                                           |                         |
| Kames Abslut Rtrn Bd B Acc GBP<br>Distribution type: Accumulation OCF/TER: 0.68%                                  | 100.00 %<br>£500.00     |
| + Add asset                                                                                                    | + Add cash allocation   |
| Do you want to make this your No Yes client's default investment strategy?                                        |                         |
| < Back                                                                                                    | Next >                  |

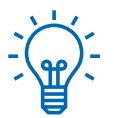

### Handy hint

If you update your client's default investment strategy, we'll update any rebalancing requests to the new investment strategy.

If your client has rebalancing set up, we'll sell any existing funds not in the new default investment strategy at the next rebalancing date.

6. On the payments screen you can review the direct debit details. If the details are correct you can select Next. You'll need to **contact us** if you want to make changes to the payment details for the direct debit.

7. You can now view the documents relating to the changes. You can choose to Download all.

| Documents                                       |                |
|-------------------------------------------------|----------------|
| Documents are in Portable Document Format (PDF) |                |
| Documents generated successfully                | 🕹 Download all |
| Quotes                                          |                |
| Illustration - pre regular contributions        |                |
| Illustration - post regular contributions       |                |
| Supporting documents                            |                |
| 🖄 Direct debit instruction                      |                |
| 🖄 Aegon Platform terms and conditions           |                |
| 🖄 Key features                                  |                |
| 🖄 KIIDs                                         |                |
| 🖄 Fund factsheets                               |                |
|                                                 |                |

8. Complete the declaration on behalf of your client and submit the instruction.

If you have any questions speak to your usual Aegon contact or visit <u>aegon.co.uk/adviser</u>

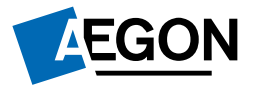